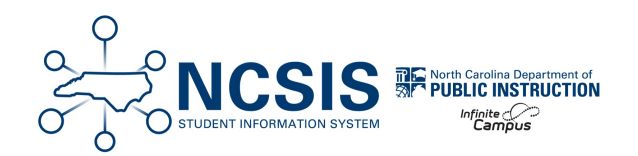

# **Deceased Person Information**

11/01/2024 7:33 am EDT

# **Recommended Steps for Managing Records of Deceased Persons**

The following steps outline recommended practices for updating records in NCSIS based on a person's status. All records will need the demographic information, relationships, and household memberships updated. Person records that are also student or staff types, will need other steps completed.

While PSUs have discretion in managing these records, NCDPI advises against <u>deleting</u> any records to preserve data integrity.

# **All Person Records**

### **Update Demographic Information**

Navigation: Census > People > Demographics

• Add a comment in the person information section of the demographics tool.

| PersonID                                                                                                    | 53422                                                                                                    |                    |
|----------------------------------------------------------------------------------------------------|----------------------------------------------------------------------------------------------------|--------------------|
| 'Last Name                                                                                                    | *First Name                                                                                                    | Middle Name Suffix |
| Buckram                                                                                                    | tiny                                                                                                    |                    |
| Sex                                                                                                    |                                                                                                    |                    |
| M: Male 🔻                                                                                                    |                                                                                                    |                    |
| Birth Date (Age: 35)                                                                                                    |                                                                                                    |                    |
| 08/28/1989 🛗                                                                                                    |                                                                                                    |                    |
| Race/Ethnicity (Edit)                                                                                                    |                                                                                                    |                    |
| State Race/Ethnicity:                                                                                                    | B:Black or African American                                                                                                    |                    |
| Federal Designation:                                                                                                    | 4:Black or African American                                                                                                    |                    |
| Race(s):                                                                                                    | Black or African American                                                                                                    |                    |
| Hispanic/Latino:                                                                                                    | N:No                                                                                                    |                    |
| Tribal Enrollment:                                                                                                    |                                                                                                    |                    |
| RacolEthnicity Datarmi                                                                                                    | ester:                                                                                                    |                    |
|                                                                                                    |                                                                                                    |                    |
| Select a Value                                                                                                    |                                                                                                    | ¥                  |
| Date Frence d UP                                                                                                    | Date Entered US School                                                                                                    | Immigrant Record   |
| Date Entered 03                                                                                                    | Date Entered 03 School                                                                                                    | initingrant record |
|                                                                                                    |                                                                                                    | *                  |
|                                                                                                    | Date Entered State School                                                                                                    | Birth Verification |
|                                                                                                    | Date Entered State School                                                                                                    | Birth Verification |
| Multiple Birth                                                                                                    | Date Entered State School                                                                                                    | Birth Verification |
| Multiple Birth                                                                                                    | Date Entered State School                                                                                                    | Birth Verification |
| Multiple Birth                                                                                                    | Date Entered State School                                                                                                    | Birth Verification |
| Multiple Birth Verified Home Primary eng: English                                                                                                    | Date Entered State School                                                                                                    | Birth Verification |
| Multiple Birth Werified Home Primary Primary Home Langua                                                                                                    | Language                                                                                                    | Birth Verification |
| Multiple Birth Werified Home Primary eng: English Primary Home Langua eng: English                                                                                                    | Date Entered State<br>Date Entered State School                                                                                                    | Birth Verification |
| Multiple Birth Werified Home Primary eng: English Primary Home Language First Acquire                                                                                                    | Language                                                                                                    | Birth Verification |
| Multiple Birth Multiple Birth Muffied Home Primary eng: English Primary Home Languag eng: English Language First Acquir eng. English                                                                                                    | Language<br>k v<br>ge<br>d<br>K v<br>k v                                                                                                    | Birth Verification |
| Multiple Birth Weiffied Home Primary eng English Primary Home Langua eng English Language First Acquir eng English Language Most Spoke                                                                                                    | Carter of States School Carter State School Carter State School Carter State School Carter States School Carter States School Carter St | Birth Verification |
| Multiple Birth Multiple Birth Multip | Date Entered State School                                                                                                    | Birth Verification |
| Multiple Birth<br>Multiple Birth<br>Gang English<br>Primary Home Langua<br>ang English<br>Language First Acquir<br>eng English<br>Language Most Spoke<br>eng English                                                                                                    | Language<br>Language<br>ded<br>x v<br>n<br>x v<br>x v                                                                                                    | Birth Verification |

• Uncheck all checkboxes in the personal contact information section of the demographics tool.

| Personal Contact In | formation |                    |                |                            |                                      |                      |                          |          |         |
|---------------------|-----------|--------------------|----------------|----------------------------|--------------------------------------|----------------------|--------------------------|----------|---------|
| Contact Information | Private   | Delivery<br>Device | N<br>Emergency | Messenger Pr<br>Attendance | eferences C<br>Behavior<br>Messenger | ontact Re<br>General | asons<br>Food<br>Service | Priority | Teacher |
| Email:              |           | Email              |                |                            |                                      |                      |                          |          |         |
| Email:              |           | Email              |                |                            |                                      |                      |                          |          |         |
| Cell Phone:         |           | Voice              |                |                            |                                      |                      |                          |          |         |
| ( ) · · · · ×       |           | Text               |                |                            |                                      |                      |                          |          |         |

• Click Save.

## **Update Relationships**

#### Navigation: Census > People > Relationships

- Add an end date to any relationships.
- Uncheck all checkboxes associated with any relationship.
- Click Save.

| Detetionals                                       |          | late the street of the |            | a shalal D                             |       | the second states     | -         |                 |         |            |         |          |           |           |
|---------------------------------------------------|----------|------------------------|------------|----------------------------------------|-------|-----------------------|-----------|-----------------|---------|------------|---------|----------|-----------|-----------|
| Relationshi                                       | ps wit   | nin the "Primary       | HOL        | isenoia F                              | keiai | lionsnip              | s         |                 |         |            |         |          |           |           |
| Name                                              | Gender   | Relationship           |            | Start Date                             |       | End Date              |           | Emergency Pr    | riority | Guardian   | Mailing | 9 Portal | Messenge  | r Private |
| Flinstone , Wilma                                 | F        | Mother                 | •          | 08/28/2023                             |       | 10/1/2024             |           | 1               |         |            |         |          |           |           |
| Smith , Johnny                                    | м        | Step-Father            | •          | 04/24/2024                             |       | 10/1/2024             |           |                 | )       |            |         |          |           |           |
|                                                   |          |                        |            |                                        |       |                       |           |                 |         |            |         |          |           |           |
| Relationshi                                       | ns wit   | hin the **Second       | lanv k     | Jouropol                               | - D   |                       |           |                 |         |            |         |          |           |           |
|                                                   | po       |                        | aryı       | lousenoi                               | a Ke  | elations              | nips      |                 |         |            |         |          |           |           |
| Name G                                            | Gender R | lelationship           |            | Start Date                             | a Re  | End Date              | nips<br>E | Emergency Pric  | ority G | Guardian I | Mailing | Portal   | Messenger | Private   |
| Name G<br>Flinstone , Fred M                      | Gender R | Relationship           |            | 08/28/2023                             |       | End Date              | nips<br>F | Emergency Pric  | ority G | Guardian I | Mailing | Portal   | Messenger | Private   |
| Name C<br>Flinstone , Fred M                      | Gender R | elationship            | <b>▼</b> ■ | Start Date                             |       | Elations<br>and Date  | nips<br>E | Emergency Prio  | ority G | Guardian I | Mailing | Portal   | Messenger | Private   |
| Name C<br>Flinstone , Fred M<br>Non-House         | Sender R | Relationships          | • <b>•</b> | Start Date                             |       | End Date<br>10/1/2024 | nips<br>E | Emergency Price | ority G | Guardian I | Mailing | Portal   | Messenger | Private   |
| Name C<br>Flinstone , Fred M<br>Non-House<br>Name | Gender R | r Relationship         |            | Start Date<br>08/28/2023<br>Start Date |       | End Date<br>10/1/2024 | nips<br>E | Emergency Prio  | prity G | Guardian I | Mailing | Portal   | Messenger | Private   |

### **Update Household Memberships**

Navigation: Census > People > Membership in Households

- Click Edit next to the household name.
- Add an End Date for the membership.
- Click Save.

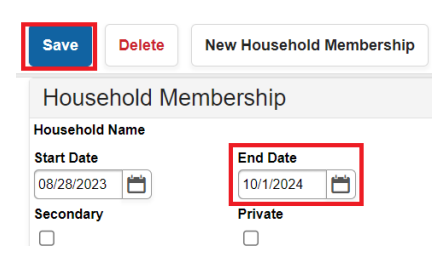

# **Student Records**

Follow the steps in the All Person Record to update information for the student. Follow the steps in the Student End Enrollment Checklist to save reports as needed. A student current enrollment must be ended with the correct Local End Status.

#### Navigation: Student Information > General > Enrollments

- Click on the current enrollment.
- Enter an End Date.
- Enter a Local End Status of W3: Death.
- Enter a **comment**. (Optional).
- Click Save.

# **Staff Records**

Follow the steps in the All Person Record to update information for the staff member. If the staff member is connected to course sections, the role in the section should be ended in Section Staff History. Staff records must have the district and employment assignmentd ended.

### **Update District Assignment**

#### Navigation: Census > Staff > District Assignment

• Click on the current district assignment.

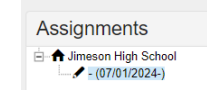

• Enter an End Date for the employment assignment

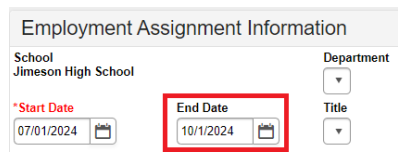

• Click Save.

### **Update District Employment**

#### Navigation: Census > Staff > District Employment

• Click on the current employment record.

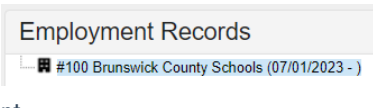

• Enter an End Date for the district employment.

| Employmen           | t Information           |
|---------------------|-------------------------|
| Start Date          | End Date                |
| 07/01/2023 💾        | 10/1/2024 🛗             |
| Feaching Start Year | Teaching Years Modifier |

• Click Save.